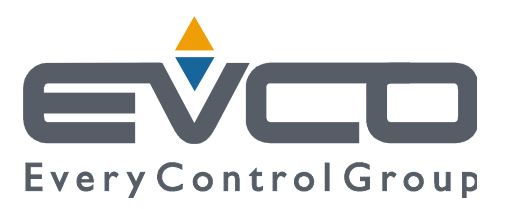

# EVJ 700 Thawing

# **Controllers for thawing cabinets**

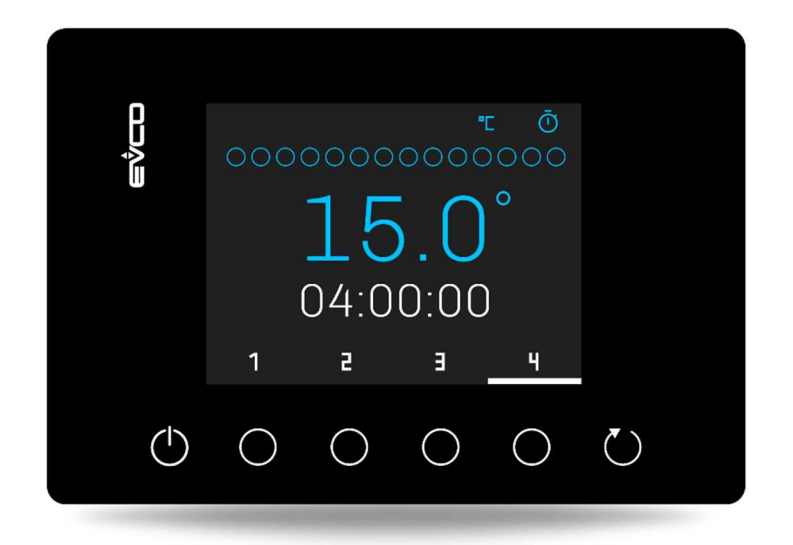

ENGLISH

# **INSTALLER MANUAL ver. 1.0**

#### **CODE 144J795E104**

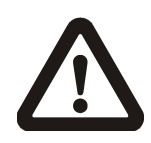

#### Important

Read this document carefully before installation and before using the device and take all the prescribed precautions. Keep this document with the device for future consultation.

Only use the device in the ways described in this document. Do not use the device as a safety device.

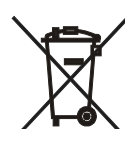

#### Disposal

The device must be disposed of according to local regulations governing the collection of electrical and electronic equipment.

### Contents

| 1 | 1 INTRODUCTION |                      |               |                 | 4                  |  |  |  |
|---|----------------|----------------------|---------------|-----------------|--------------------|--|--|--|
|   | 1.1            | Prod                 | uct descript  | .ion            | 4                  |  |  |  |
|   | 1.2            | Mode                 | els available | e and hardwa    | re features5       |  |  |  |
| 2 |                | INSTALLATION         |               |                 |                    |  |  |  |
|   | 2.1            | Form                 | nat features  |                 | 6                  |  |  |  |
|   | 2.2            | Meas                 | surements a   | and installatio | on6                |  |  |  |
|   | 2.3            | Elect                | rical conne   | ction           | 8                  |  |  |  |
| 3 |                | OPERATING THE DEVICE |               |                 |                    |  |  |  |
|   | 3.1            | Initia               | al switch-on  |                 | 9                  |  |  |  |
|   | 3.2            | Powe                 | er outage     |                 | 9                  |  |  |  |
|   | 3.3            | Silen                | cing the bu   | zzer            | 9                  |  |  |  |
| 4 |                | DISP                 | PLAY          |                 |                    |  |  |  |
|   | 4.1            | Keys                 |               |                 |                    |  |  |  |
|   | 4.2            | Func                 | tion icons .  |                 |                    |  |  |  |
|   | 4.3            | Statu                | us icons      |                 |                    |  |  |  |
| 5 |                | SETTINGS 1           |               |                 |                    |  |  |  |
|   | 5.1            | Initia               | al informatio | on              |                    |  |  |  |
|   | 5.2            | Lang                 | uages         |                 |                    |  |  |  |
|   | 5.3            | I/O s                | status        |                 | 13                 |  |  |  |
|   | 5.4            | Parameters14         |               |                 |                    |  |  |  |
|   | 5.5            | Restore parameters14 |               |                 |                    |  |  |  |
|   | 5.6            | Real time clock1     |               |                 |                    |  |  |  |
| 6 |                | FUN                  | CTIONS        |                 |                    |  |  |  |
|   | 6.1            | Initia               | al informatio | on              | 15                 |  |  |  |
|   | 6.2            | Time                 | -controlled   | thawing and     | preservation 15    |  |  |  |
|   | 6.2            | .1                   | Selection a   | and start-up    | of time-controlled |  |  |  |
|   | сус            | les                  |               |                 | 15                 |  |  |  |
|   | 6.2            | .2                   | Time-cont     | rolled cycle m  | nanagement 16      |  |  |  |
|   | 6.3            | Tem                  | perature-co   | ntrolled        | thawing and        |  |  |  |
|   | prese          | rvatio               | on            |                 |                    |  |  |  |
|   | 6.3            | .1                   | Selection     | and start-up    | of temperature-    |  |  |  |
|   | con            | trolle               | d cycles      |                 |                    |  |  |  |

|   | ~ ~   | · · · · · ·                                    |  |  |  |  |  |  |  |
|---|-------|------------------------------------------------|--|--|--|--|--|--|--|
|   | 6.3   | .2 Temperature-controlled cycle                |  |  |  |  |  |  |  |
|   | ma    | nagement19                                     |  |  |  |  |  |  |  |
|   | 6.4   | Quick setting of thawing and preservation      |  |  |  |  |  |  |  |
|   | value | s21                                            |  |  |  |  |  |  |  |
|   | 6.5   | Viewing information on the cycle in progress22 |  |  |  |  |  |  |  |
| 7 |       | MANAGING THE LOADS23                           |  |  |  |  |  |  |  |
|   | 7.1   | Alarm23                                        |  |  |  |  |  |  |  |
|   | 7.2   | Compressor23                                   |  |  |  |  |  |  |  |
|   | 7.3   | Thawing heaters23                              |  |  |  |  |  |  |  |
|   | 7.4   | On/stand-by24                                  |  |  |  |  |  |  |  |
|   | 7.5   | Cabinet light24                                |  |  |  |  |  |  |  |
|   | 7.6   | Evaporator fans24                              |  |  |  |  |  |  |  |
|   | 7.7   | Defrost heaters24                              |  |  |  |  |  |  |  |
|   | 7.8   | Auxiliary relay24                              |  |  |  |  |  |  |  |
|   | 7.9   | Managing loads with active digital inputs24    |  |  |  |  |  |  |  |
| 8 |       | CONFIGURATION PARAMETERS25                     |  |  |  |  |  |  |  |
| 9 |       | ALARMS                                         |  |  |  |  |  |  |  |
|   | 9.1   | Alarms                                         |  |  |  |  |  |  |  |
| 1 | 0     | ACCESSORIES                                    |  |  |  |  |  |  |  |
|   | 10.1  | Programming key36                              |  |  |  |  |  |  |  |
|   | 10.2  | TTL/RS-485 signal conversion module36          |  |  |  |  |  |  |  |
|   | 10.3  | TTL/RS-485 signal conversion + clock           |  |  |  |  |  |  |  |
|   | modu  | ıle36                                          |  |  |  |  |  |  |  |
|   | 10.4  | EVlinking BLE module36                         |  |  |  |  |  |  |  |
|   | 10.5  | EVlinking Wi-Fi TTL module37                   |  |  |  |  |  |  |  |
|   | 10.6  | EV3 Web IoT Gateway37                          |  |  |  |  |  |  |  |
| 1 | 1     | TECHNICAL SPECIFICATIONS                       |  |  |  |  |  |  |  |
|   | 11.1  | Technical data                                 |  |  |  |  |  |  |  |
|   |       |                                                |  |  |  |  |  |  |  |

# **1** INTRODUCTION

#### **1.1 Product description**

EVJ 700 Thawing is a controller for thawing cabinets. It has five relays which can be configured to meet users' needs and are also available in the sealed version, so can be used with refrigerant gases with reduced environmental impact (such as R290).

The thawing cycles can be time- or temperature-controlled (using a needle probe) and automatically go to the holding phase. Each of the two operating modes has four pre-set programmes which are accessed from the display, allowing users to customise thawing and preservation setpoints for the loads quickly and easily, preventing the development of bacteria and ensuring only the highest quality and safety standards.

The display can be configured to show the current values or the setpoints set for cabinet temperature, needle probe temperature (for temperature-controlled cycles) and countdown (for time-controlled cycles). A status bar indicates if a thawing cycle is running and a buzzer sounds to signal the end of the cycle. Alarms are also signalled with visual messages and sounds.

The controller has a built-in user interface with a 2.8 inch colour graphic display, 6 capacitive keys and an IP65 front with a continuous surface. It can be fitted to the panel in the conventional way, built into the front, or concealed under the panel (if made of glass or methacrylate), ensuring high cleaning and hygiene standards.

Users can interact remotely with their equipment using the **EPoCA**® cloud platform with Wi-Fi or Ethernet connectivity (which also enables alternative or parallel control through MODBUS TCP). Onsite, they can interact from a mobile device with the **EVconnect**® app which uses Bluetooth Low Energy connectivity. For more details, compare all the connectivity options in the Technical Data table and consult the Management and Monitoring Products/Systems and the Connectivity Products/Devices sections of our website.

# **1.2** Models available and hardware features

The table below shows the technical features of the model available and the purchasing code.

|                                                                                            | EVJ795N9VX3 | EVJ795N9VXC |
|--------------------------------------------------------------------------------------------|-------------|-------------|
| Power supply                                                                               |             |             |
| 115230 Vac                                                                                 | •           | •           |
| Analogue inputs (configurable)                                                             |             |             |
| Pb1: default cabinet probe (PTC/NTC)                                                       | •           | •           |
| Pb2: default needle probe (PTC/NTC)                                                        | •           | •           |
| Multi-purpose analogue/digital inputs (configurable)                                       |             |             |
| Pb3: default evaporator probe (PTC/NTC) or id2: default disabled                           | •           | •           |
| Digital inputs                                                                             |             |             |
| id1: door switch                                                                           | •           | •           |
| Digital outputs (configurable)                                                             |             |             |
| k1: default compressor                                                                     | 30 A        | 30 A (HC)   |
| k2: default thawing heaters                                                                | 8 A         | 8 A (HC)    |
| k3: default defrost heaters                                                                | 8 A         | 8 A (HC)    |
| k4: default evaporator fan                                                                 | 5 A         | 5 A (HC)    |
| k5: default auxiliary output                                                               | 5 A         | 5 A (HC)    |
| Communications ports                                                                       |             |             |
| TTL MODBUS                                                                                 | •           | •           |
| Connectivity                                                                               |             |             |
| RS-485 MODBUS RTU (optional through the EVlinking RS-485 module)                           | •           | •           |
| Bluetooth Low Energy for EVconnect app (optional through the EVlinking BLE module)         | •           | •           |
| Wi-Fi EPoCA/MODBUS TCP (optional through the EVlinking Wi-Fi module powered by controller) | •           | •           |
| Ethernet EPoCA/MODBUS TCP (optional through EV3 Web gateway)                               | •           | •           |
| Other features                                                                             |             |             |
| Alarm buzzer                                                                               | •           | •           |

# 2 INSTALLATION

### 2.1 Format features

The controller is available in a compact version with a plastic housing and holding flaps.

The user interface has a 2.8 inch colour graphic display, 6 capacitive keys and an IP65 front.

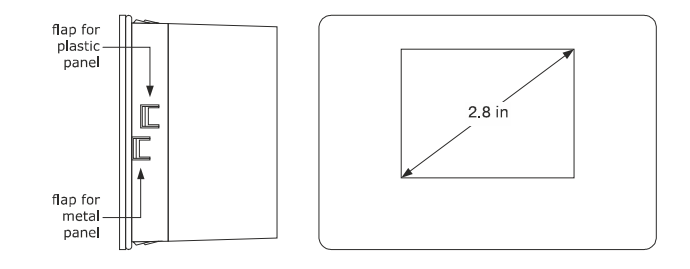

### 2.2 Measurements and installation

Measurements

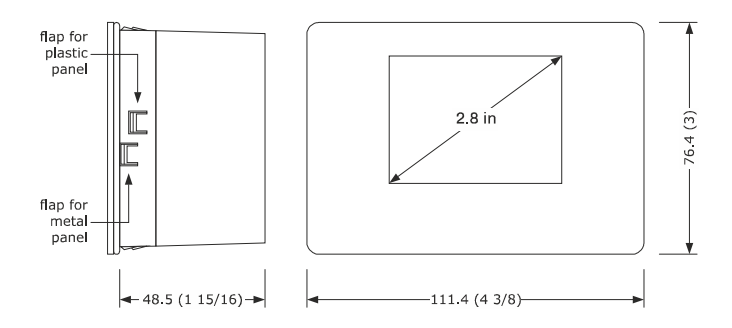

#### Panel, from the front

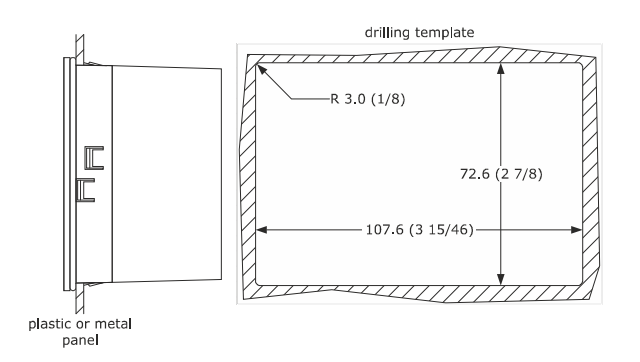

#### CAUTION:

The metal panel must be between 0.8 and 1.5 mm (1/32 and 1/16 in) thick, while the plastic panel must be between 0.8 and 3.4 mm (1/32 and 1/8 in).

#### Under glass or methacrylate panel

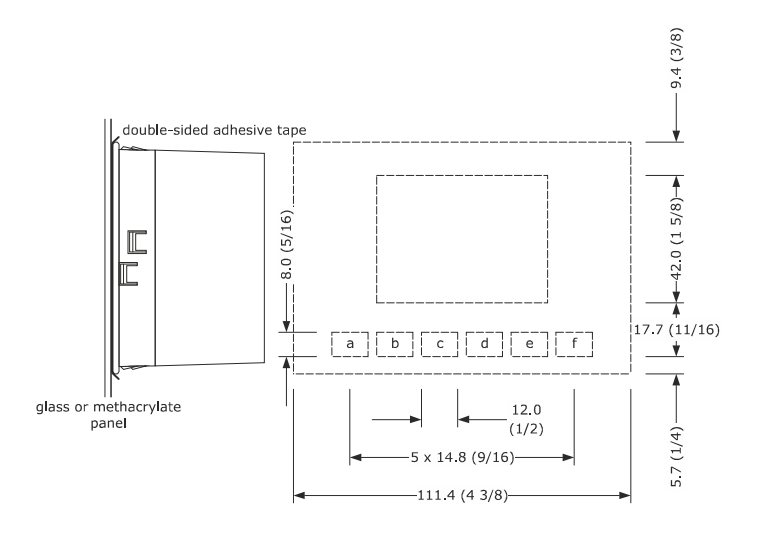

#### CAUTION:

- the glass panel must have a maximum thickness of 4.0 mm (3/16 in), while the methacrylate panel must be no thicker than 2.0 mm (1/16 in)
- the panel and the material used to carry out screen printing must not contain conductive substances
- keep the device and the panel at a temperature of between 15 and 38 °C (59 and 100 °F) for about an hour before carrying out the installation
- before installation, carefully clean the panel surface that will be in contact with the double-sided adhesive tape, making sure that the product used for cleaning is suitable for the panel material (we recommend using isopropyl alcohol, in the case of surfaces greased with a hydrocarbon solvent). Continue cleaning with a cloth until it is clean and dry after use
- during installation, apply uniform and constant pressure for about 30 seconds on the panel surface in contact with the double-sided adhesive tape. Then leave the device and the panel in a horizontal position for about 48 hours at a temperature of between 15 and 38 °C (59 and 100 °F).

#### ▲ Installation precautions

- ensure that the working conditions for the device (operating temperature, humidity, etc.) are within the set limits. See section 10 "TECHNICAL SPECIFICATIONS"
- do not install the device close to heat sources (heaters, hot air ducts, etc.), equipment with a strong magnetic field (large diffusers, etc.), in places subject to direct sunlight, rain, damp, excessive dust, mechanical vibrations or shocks.
- any metal items close to the control module must be at a sufficient distance so as not to compromise the safety distance; any cabling must be placed at least 2 cm away
- in compliance with safety regulations, the device must be installed properly to ensure adequate protection from contact with electrical parts. All protective parts must be fixed in such a way as to need the aid of a tool to remove them.

### 2.3 Electrical connection

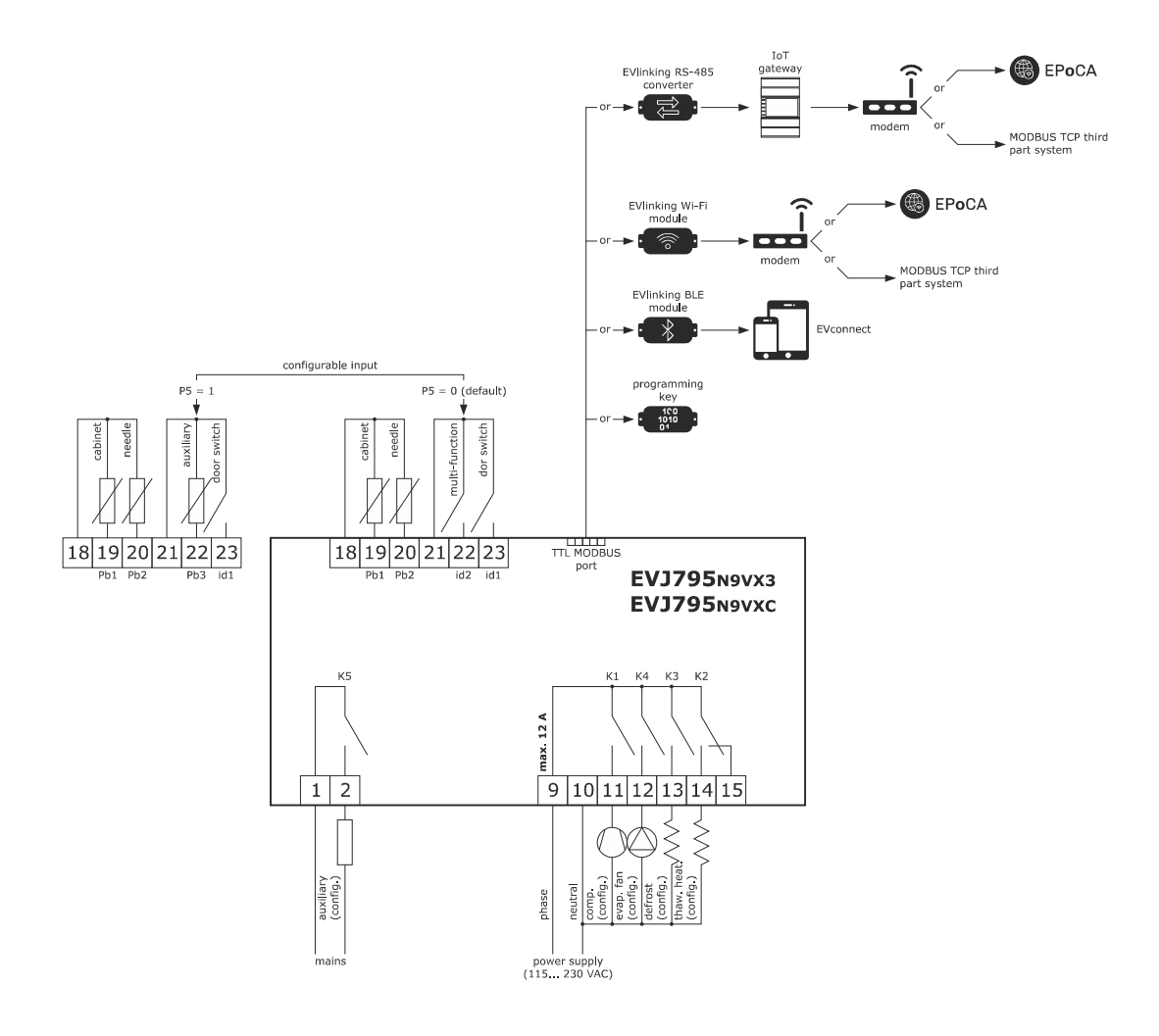

## **3 OPERATING THE DEVICE**

#### 3.1 Initial switch-on

Connect the device to the power supply: a neutral system loading screen will be presented:

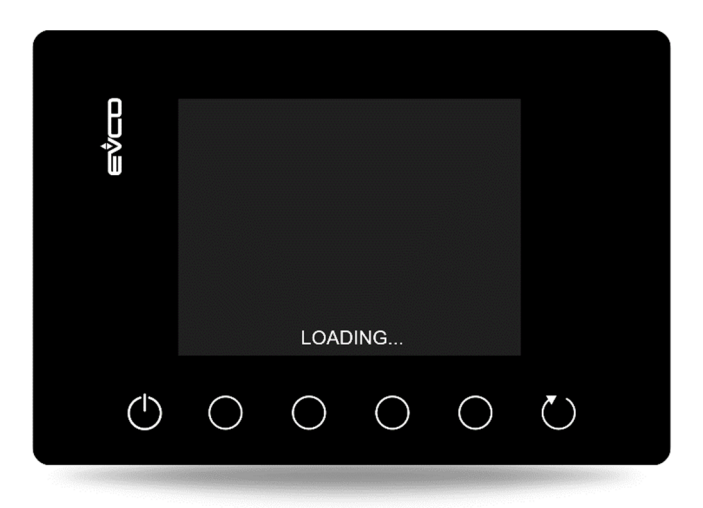

Once loading is complete, the device will go back to the mode it was in before being powered down, namely:

- to the Home screen with no power outage message;
- the cycle in progress with the POWER OUTAGE message indicating that there has been a loss of power.

#### 3.2 Power outage

\_

If there is a power outage with no function in progress, when power is restored the device will return to the mode set before the failure occurred.

If the power supply fails while a function is active, when power is restored the device will behave as follows:

- if a thawing cycle was running, it will resume from where it was interrupted;
- if a preservation cycle was running, the cycle will continue with the same settings.

#### 3.3 Silencing the buzzer

The buzzer can be programmed to signal an alarm and the end of a thawing cycle (if Pbu = 2) or to signal an alarm only (if Pbu = 1). The buzzer can be silenced by pressing any function key; if not silenced manually, the buzzer will sound until the activation interval set by parameter E4 (for end of cycle) and A13 (for alarm) has elapsed.

If Pbu = 0, the buzzer will never be activated, irrespective of the settings of E4 and A13. Even if Pbu  $\neq$  0, the buzzer will not sound if the respective activation intervals (E4 and A13) are set to 0.

# 4 DISPLAY

### 4.1 Keys

There are six capacitive touch keys at the bottom of the user interface; each key activates different functions depending on the navigation level or the function currently running. The functions of each of the four central keys are indicated by the icon displayed above it (see the next section "Function icons").

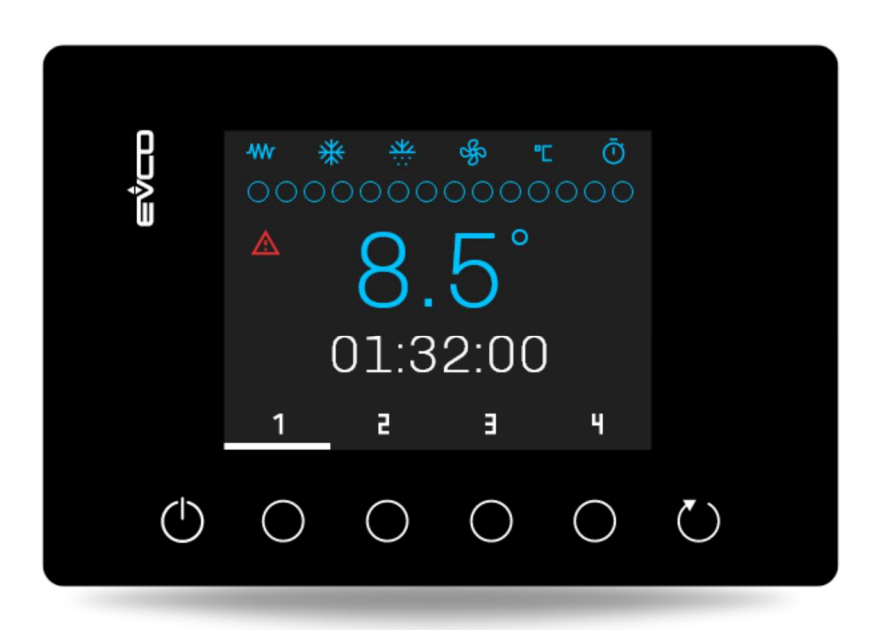

| KEY        | FUNCTION                                                                                                    |  |  |  |  |  |  |  |
|------------|----------------------------------------------------------------------------------------------------|--|--|--|--|--|--|--|
| ( )        | On/Off key - Go from stand-by to On and vice versa - Go back to the previous menu in all pages (settings, cycles, menus)                                                                           |  |  |  |  |  |  |  |
| $\bigcirc$ | Run key         -       Confirm a selection         -       Start up a cycle after selecting it         -       Holding down the key when the device is in stand-by opens the settings "menu" page |  |  |  |  |  |  |  |
| $\bigcirc$ | <ul> <li>Function key</li> <li>Activates the function indicated by the icon above it (a description of the function icons is given in the next section)</li> </ul>                                 |  |  |  |  |  |  |  |

# 4.2 Function icons

| ICON               | DESCRIPTION                                                                                                    |
|--------------------|----------------------------------------------------------------------------------------------------|
| Ō                  | Select the time-controlled thawing cycle                                                                                                    |
| × .                | Select the temperature-controlled thawing cycle (needle probe)                                                                                                    |
| <u>1</u> 234       | Select cycle options (loads), each one with personalised cabinet temperature configurations (as well as duration in time-controlled cycles and needle temperature in temperature-controlled cycles) |
| ₽                  | Set the initial cabinet temperature                                                                                                    |
| ₿→                 | Set the final cabinet temperature                                                                                                    |
| ► <mark>}</mark> ◄ | Set the preservation temperature                                                                                                    |
| Ō                  | Set duration (for time-controlled cycles)                                                                                                    |
| $\nearrow$         | Set the final temperature setpoint of the needle probe (for temperature-controlled cycles)                                                                                                    |
| ^                  | Increase values (quick pre-start-up settings, parameters, passwords, date/time)<br>Scroll through the options on the "menu" page                                                                    |
| $\checkmark$       | Decrease values (quick pre-start-up settings, parameters, passwords, date/time)<br>Scroll through the options on the "menu" page                                                                    |
| SET                | Confirm the set value (quick pre-start-up settings, parameters, passwords, date/time)<br>In the "parameters" option on the "menu" page, touch the key once to change the<br>parameter               |
| OK                 | Confirm the option selected on the "menu" page                                                                                                    |
| AUX                | Activate/deactivate an auxiliary output                                                                                                    |
| INFO               | View information about the cycle in progress                                                                                                    |
| ۲                  | Force the arrest of the cycle in progress                                                                                                    |
|                    | View the type of alarm in progress (if placed above a key)                                                                                                    |
|                    | Remove the alarm in progress signal                                                                                                    |

### 4.3 Status icons

| ICON                                                                            | DESCRIPTION                                  |
|---------------------------------------------------------------------------------|----------------------------------------------|
|                                                                                 | Heaters on (only if a cycle is running)      |
| *                                                                               | Compressor on (only if a cycle is running)   |
| ***                                                                             | Defrost in progress                          |
| SF<br>SF<br>SF<br>SF<br>SF<br>SF<br>SF<br>SF<br>SF<br>SF<br>SF<br>SF<br>SF<br>S | Fans on (only if a cycle is running)         |
| °E °F                                                                           | Temperature unit of measurement              |
| Ō                                                                               | Time-controlled cycle mode                   |
| 1                                                                               | Temperature-controlled cycle mode            |
|                                                                                 | Alarm in progress                            |
| 0000000000000000                                                                | Cycle progress bar off: no cycle running     |
| ••••••                                                                          | Cycle progress bar flashing: cycle running   |
|                                                                                 | Cycle progress bar stays on: cycle completed |

# 5 SETTINGS

### 5.1 Initial information

The list of settings is accessed by pressing the  $\bigcup$  key on the stand-by screen for 3 seconds.

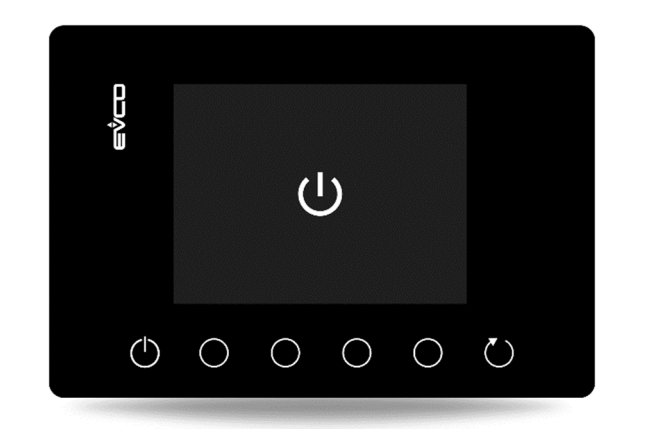

| R          |                                                                                                    |            |            |            |               |   |
|------------|----------------------------------------------------------------------------------------------------|------------|------------|------------|---------------|---|
| ¢          | LANGUAG                                                                                                    |            |            |            |               |   |
| Ű          | I/O STATU                                                                                                    |            |            |            |               |   |
|            | PARAME                                                                                                    |            |            |            |               |   |
|            | RESTORE                                                                                                    | SETTIN     | GS         |            |               |   |
|            |                                                                                                    |            |            |            |               |   |
|            |                                                                                                    |            |            |            |               |   |
|            |                                                                                                    | ^          | ~          | ОК         |               |   |
|            |                                                                                                    |            |            |            |               |   |
| (h)        | $\bigcirc$                                                                                                    | $\bigcirc$ | $\cap$     | $\bigcirc$ | <b>Č</b> )    |   |
| $\bigcirc$ | $\bigcirc$                                                                                                    | $\bigcirc$ | $\bigcirc$ | $\bigcirc$ | $\bigcirc$    |   |
|            | State of the local division of the local division of the local div | -          | -          |            | Sector Sector | _ |

### 5.2 Languages

The choice of languages consists of Italian, English, French, German, Spanish, Portuguese, Simplified Chinese, Traditional Chinese and Russian.

### 5.3 I/O status

The input and output status menu is shown below.

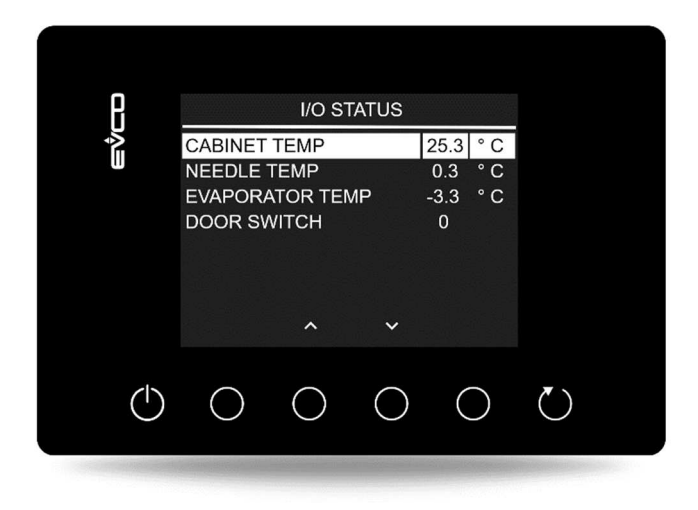

To go back to the previous screen from this menu, press the  $\bigodot$  key.

#### 5.4 Parameters

To view the parameters, first enter the password -19 (which can be changed using parameter PAS) from the menu using the key. To change the value of a parameter, select the parameter and press **SET** to edit it; confirm any changes by pressing the **SET** key again.

For a complete list of parameters with their respective labels, descriptions and values (default, minimum and maximum), see section 8 "CONFIGURATION PARAMETERS".

#### 5.5 Restore parameters

Access the MENU using the key, select RESTORE PARAMETERS and press K. Enter the password 149 and press set to confirm.

#### 5.6 Real time clock

The REAL TIME CLOCK option on the menu is displayed only if the device is connected to accessories modules with a clock through the TTL port.

When the SET key is pressed, the 2 digits indicating the year start to flash. The value can be set by using the keys and then confirmed by pressing the SET key. Continue using this procedure to complete the changes. Once the date and time have been set, you will be returned to the previous menu after 50 seconds of inactivity or by pressing the Key.

# 6 FUNCTIONS

### 6.1 Initial information

The device is able to manage the following cycles:

- time-controlled thawing and preservation
  - temperature-controlled thawing (with needle probe) and preservation

To select the mode, go to the Home page by pressing the On/Off key from the stand-by page.

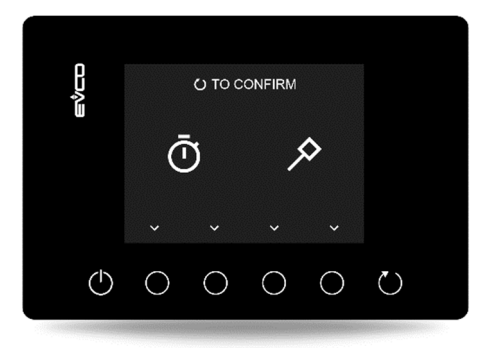

### 6.2 Time-controlled thawing and preservation

#### 6.2.1 Selection and start-up of time-controlled cycles

Select the time-controlled cycle on the Home page by pressing either of the two  $\bigcirc$  keys on the left next to the  $\square$  icon.

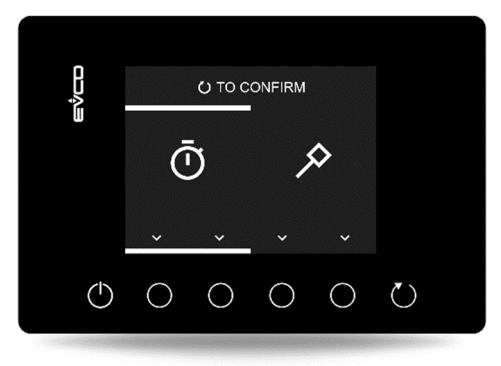

A page will appear with:

- status icons at the top for the temperature unit of measurement and type of thawing and a status bar which is not lit up (no cycle running);
- four numbers at the bottom which indicate the thawing options available (each one with different temperature and time configurations);
- the final cabinet setpoint and duration of the selected cycle in the centre.

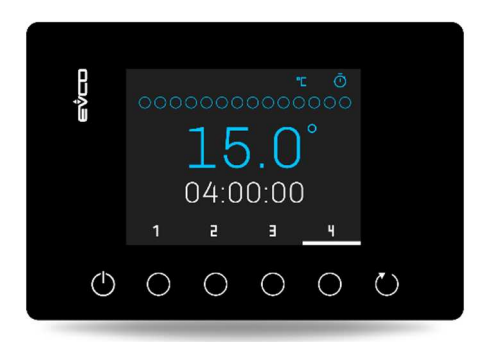

To select a cycle, press the key relating to it and to start up the cycle, press the Run key. The following screen will appear:

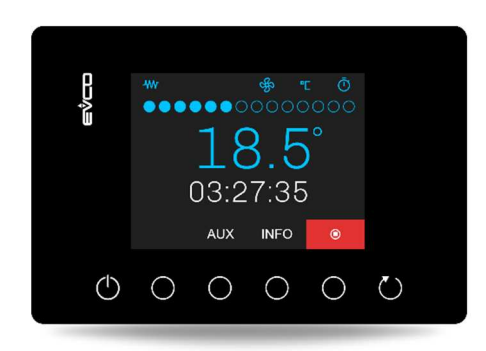

While the cycle is running, the screen displays the cabinet temperature (if E6 = 0) or the final cabinet setpoint (if E6 = 1) and the countdown to the end of the cycle. The status bar will flash until the end of the countdown, then it will stay on and the device will automatically go into preservation mode.

Depending on the configuration of parameter E4, the end of the thawing cycle may be signalled by the buzzer (E4  $\neq$  0), which is silenced by pressing any one of the six function keys, or when the set interval elapses (E4 = 1÷240 seconds). If E4 = -1, the buzzer will sound continuously until it is silenced by pressing a key.

The cycle in progress may be stopped any time before the countdown ends by pressing the key.

#### **6.2.2 Time-controlled cycle management**

In time-controlled thawing mode, the three values loaded by the controller for each option are defined as follows:

| Time-controlled cycle options | Initial cabinet setpoint | Final cabinet setpoint | Cycle duration |
|-------------------------------|--------------------------|------------------------|----------------|
| Option 1                      | r0                       | r8                     | r20            |
| Option 2                      | r1                       | r9                     | r21            |
| Option 3                      | r2                       | r10                    | r22            |
| Option 4                      | r3                       | r11                    | r23            |

These three parameters will be used to define the working cabinet setpoints and the duration of the thawing cycle which is divided equally into four phases following on from each other as shown:

- phase 1 working setpoint = initial setpoint
- phase 2 working setpoint = phase 1 setpoint [(initial setpoint final setpoint) / 4]
- phase 3 working setpoint = phase 2 setpoint [(initial setpoint final setpoint) / 4]
- phase 4 working setpoint = phase 3 setpoint [(initial setpoint final setpoint) / 4]

The cycle terminates when the set duration ends and each phase terminates when the relative setpoint is reached or the duration ends.

At the end of the time-controlled thawing cycle, the device goes into preservation mode with the setpoint set by parameter r26 and for infinite duration.

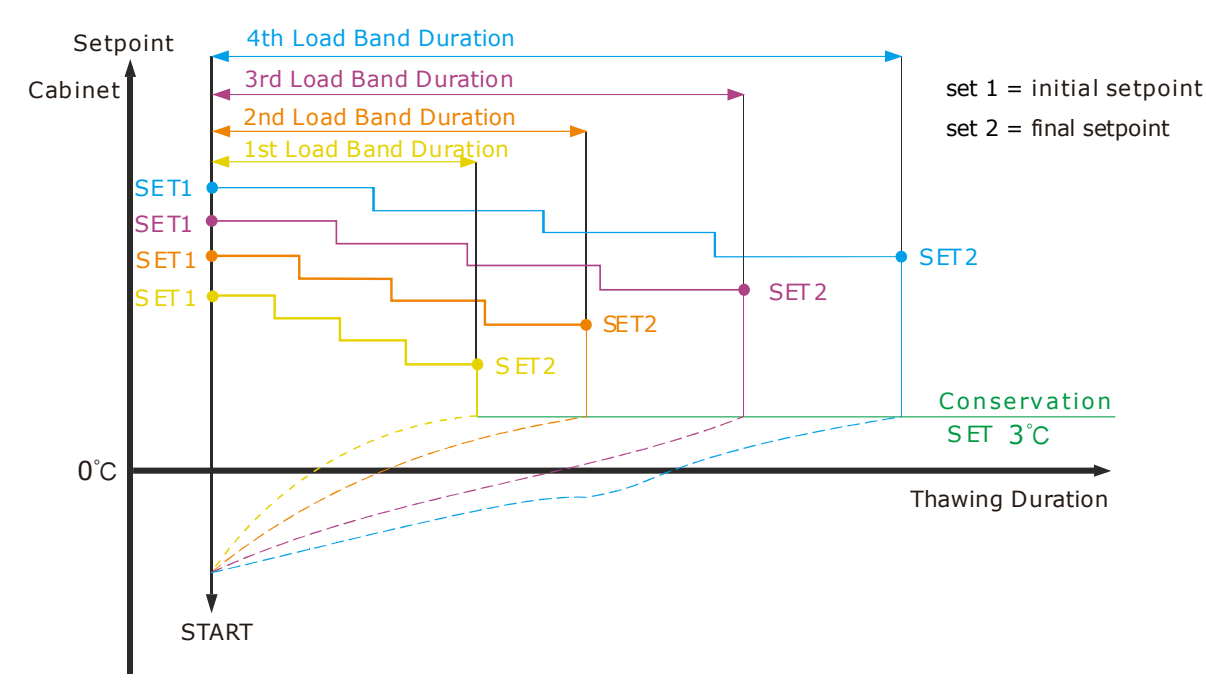

Five parameters are used to manage the ventilation (F13, F14, F15, F16 respectively for the four phases and F17 for preservation). The parameters define fan operation as either continuous or in parallel with the compressor/thawing heater.

Defrost cycles cannot be carried out during thawing, whereas automatic defrost (at intervals set by parameter) is possible during the post-defrost preservation phase.

If the door is opened, the machine will operate according to the value of parameter i0.

### 6.3 Temperature-controlled thawing and preservation

#### 6.3.1 Selection and start-up of temperature-controlled cycles

Select the temperature-controlled cycle (with needle probe) on the Home page by pressing either of the two keys on the right next to the icon.

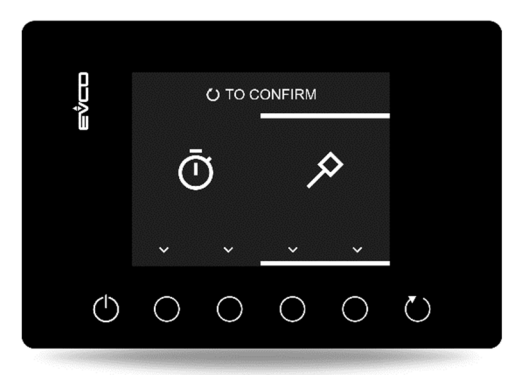

A page will appear with:

- status icons at the top for the temperature unit of measurement and type of thawing selected and a status bar which is not lit up (no cycle running);
- four numbers at the bottom which indicate the thawing options available (each one with different cabinet temperature and needle temperature configurations);
- the final cabinet setpoint and final needle probe setpoint of the selected cycle in the centre.

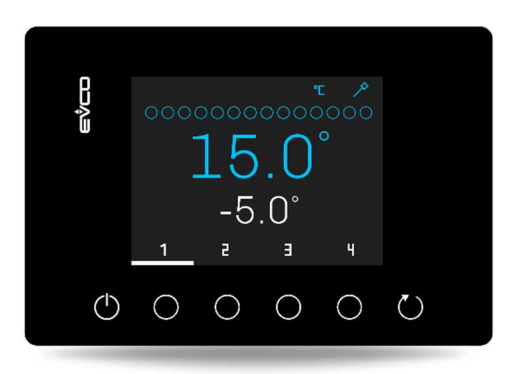

To select a cycle, press the key corresponding to it and to start up the cycle, press the Run key. The following screen will appear:

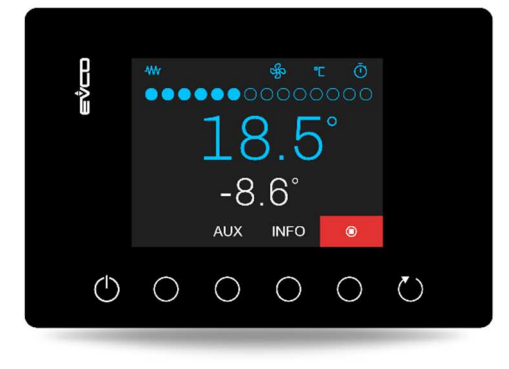

While the cycle is running, the screen displays the cabinet temperature and the needle probe temperature (if E6 = 0) or the final cabinet and needle probe setpoints (if E6 = 1). The status bar will continue flashing until the final needle probe setpoint is reached, then it will stay on and the device will automatically go into preservation mode. Depending on the configuration of parameter E4, the end of the thawing cycle may be signalled by the buzzer (E4  $\neq$  0),

which is silenced by pressing any one of the six function keys, or when the set interval elapses ( $E4 = 1 \div 240$  seconds).

If E4 = -1, the buzzer will sound continuously until it is silenced by pressing a key.

The cycle in progress may be stopped any time by pressing the **example** key.

#### **6.3.2 Temperature-controlled cycle management**

In temperature-controlled thawing mode, the four values loaded by the controller for each option are defined as follows:

| Temperature-<br>controlled cycle<br>options | Initial<br>cabinet<br>setpoint | Final cabinet setpoint | Initial needle probe<br>temperature | Final needle probe<br>temperature |
|---------------------------------------------|--------------------------------|------------------------|-------------------------------------|-----------------------------------|
| Option 1                                    | r4                             | r12                    | Current value                       | r16                               |
| Option 1                                    | r5                             | r13                    | Current value                       | r17                               |
| Option 1                                    | r6                             | r14                    | Current value                       | r18                               |
| Option 1                                    | r7                             | r15                    | Current value                       | r19                               |

These values are used to regulate the temperature of the cabinet and needle probe. The duration of the thawing cycle will be divided equally into four phases following on from each other as shown:

| Initial needle probe temperature (value detected by the controller when cycle starts up) | -22°C |
|------------------------------------------------------------------------------------------|-------|
| Final needle probe setpoint (set by parameter or quick pre-start-up settings):           | 2°C   |
| Initial cabinet setpoint (set by parameter or quick pre-start-up settings):              | 26°C  |
| Final cabinet setpoint (set by parameter or quick pre-start-up settings):                | 10°C  |

- The controller detects the initial temperature of the needle probe and calculates as follows: (INITIAL NEEDLE PROBE TEMPERATURE - FINAL NEEDLE PROBE TEMPERATURE) / 4
   -22 - 2 = -24/4 = 6°C
- 2. The controller verifies the difference between the initial and final cabinet temperature and calculates as follows:

(INITIAL CABINET TEMPERATURE - FINAL CABINET TEMPERATURE) / 4 26 - 10 = 16/4 = 4 °C

This means that, when the temperature detected by the needle probe rises 6 °C, the cabinet setpoint will fall 4 °C and the controller will move on to the next phase. This continues until the fourth phase which ends the cycle when the final needle probe setpoint is reached.

At the end of the temperature-controlled thawing cycle, the device goes into preservation mode with the setpoint set by parameter r26 and for infinite duration.

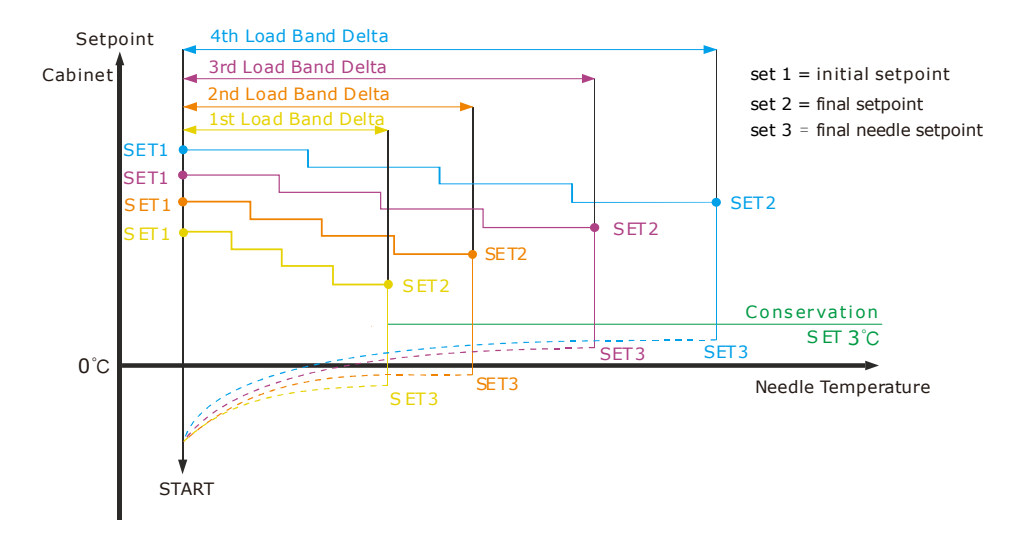

### 6.4 Quick setting of thawing and preservation values

Before running a cycle, irrespective of whether it is time- or temperature-controlled, its values may be changed quickly by pressing the key used to select it a second time. The function to quickly change the setpoints must have been enabled beforehand by parameter E0.

#### Time-controlled cycle

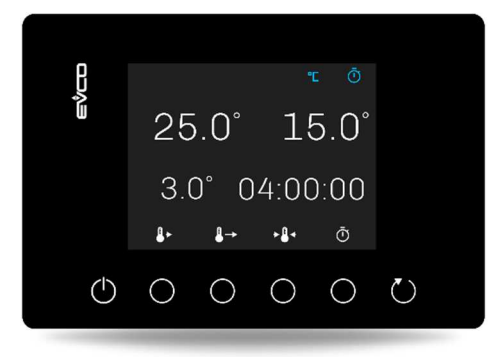

Temperature-controlled cycle

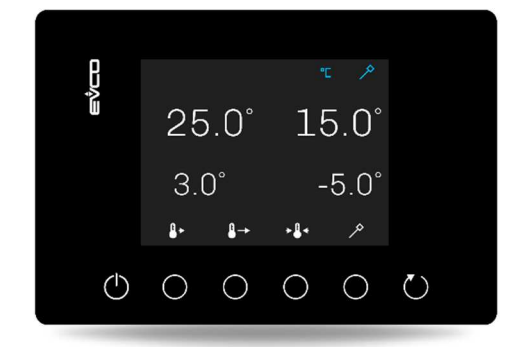

For time-controlled thawing cycles, the following can be changed by selecting the respective key, starting from the left: initial cabinet temperature setpoint, final cabinet temperature setpoint, cabinet temperature setpoint during preservation and cycle duration. For temperature-controlled cycles, the quick settings are the same except for the last key which changes the final setpoint of the needle probe.

When the key relating to the value to be changed is pressed, the value begins to flash.

Time setting

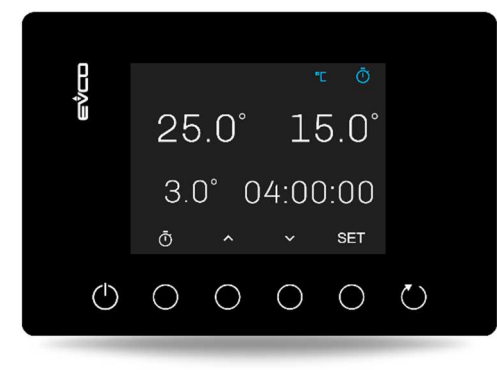

Needle probe temperature setting

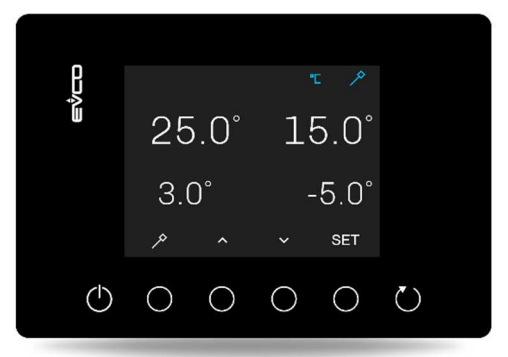

To change the value, press either the up or down arrow and confirm with the SET key. Depending on the setting of parameter r34, changes may be saved for future start-ups.

### 6.5 Viewing information on the cycle in progress

While a cycle is in progress, the INFO key can be pressed to view information about it. The setpoints are displayed when the INFO key is pressed once.

Time-controlled cycle

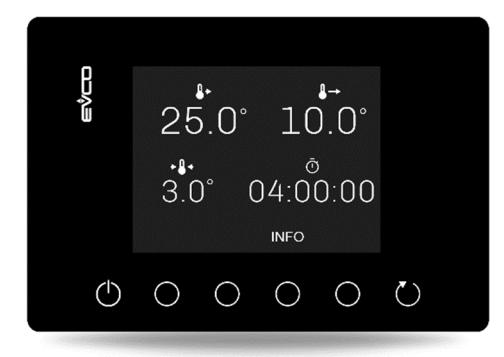

Temperature-controlled cycle

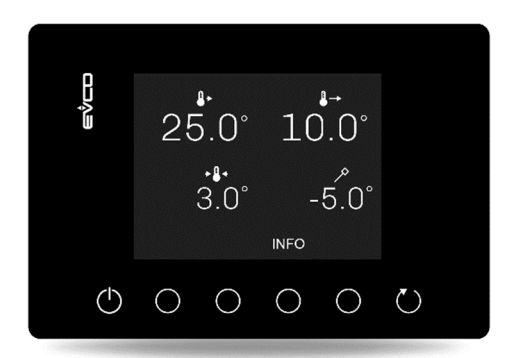

When the **I/O** is pressed again, the **I/O** STATUS' screen of the settings page opens, showing the status of the inputs and outputs.

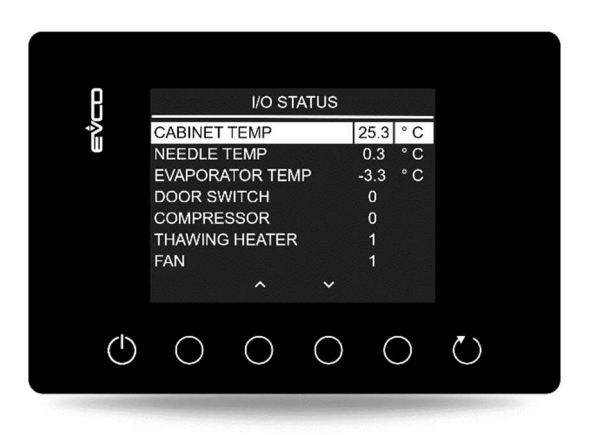

The controller returns to the cycle in progress due to timeout or by pressing the  $\bigotimes$  key.

### 7 MANAGING THE LOADS

### 7.1 Alarm

The load is managed only if one of the five digital outputs (uc1, uc2, uc3, uc4 or uc5) is configured as an alarm (value 1).

This activates when an alarm is set off and deactivates when the alarm stops.

### 7.2 Compressor

Compressor management (with the digital output set to 2) varies according to the cycle activated, as specified below.

#### Defrost

During defrost, compressor status depends on the value of parameter d1. If d1 equals 0, 2 or 3, the compressor is switched off.

If d1 equals 1, the compressor will remain switched on for the entire duration of the defrost cycle and if it is switched off when the defrost cycle is selected, it will be switched on for the period set by parameter d15 before defrost starts. When defrost is finished the compressor remains off for the period set by parameter d7.

#### Thawing

The compressor comes on if the cabinet temperature is equal to or higher than SP+ r27 + r29, where SP is the working setpoint based on parameter r26, r27 is the neutral zone relative threshold and r29 is the cabinet setpoint differential for activating the compressor. The compressor switches off if the cabinet temperature is equal to or lower than SP + r27.

#### Preservation

The compressor comes on if the cabinet temperature is equal to or higher than SP+ r29, where SP is the working setpoint based on parameter r26 and r29 is the cabinet setpoint differential for activating the compressor. The compressor switches off if the cabinet temperature is equal to or lower than SP.

#### 7.3 Thawing heaters

The load is managed only if one of the five digital outputs (uc1, uc2, uc3, uc4 or uc5) is configured as the thawing heater (value 3).

The heaters are activated during thawing to bring the temperature in the cabinet to the setpoint value in accordance with the cabinet temperature formula  $\leq$  SP - r27 - r28, where SP is the working setpoint during thawing, r27 is the neutral zone relative threshold and r28 is the cabinet setpoint differential for activating the heater. The heaters are deactivated when the cabinet temperature  $\geq$  SP - r19.

Activation takes place with on/off cycles established by parameters r25 (heater on time for thawing) and r24 (heater cycle time for thawing).

If E3 = 1, the output configured as "Thawing heaters" will also be used for defrosting, inhibiting the "Defrost" output if configured.

### 7.4 On/stand-by

If one of the five digital outputs (uc1, uc2, uc3, uc4 or uc5) is configured as "On/Stand-by" (value 4), the relay works as follows:

- OFF when the device is in stand-by mode
- ON in all other situations

The polarity of the "On/Stand-by" relay is set by parameter "ucP".

### 7.5 Cabinet light

If one of the five digital outputs (uc1, uc2, uc3, uc4 or uc5) is configured as "Cabinet light" (value 5), the light goes on when the door is opened and goes off when it is closed.

#### 7.6 Evaporator fans

Five parameters (F13, F14, F15, F16, F17) are used to manage the fans (with digital output set to 6) and define the way they behave in each of the four thawing phases and the final preservation cycle. The fans can operate either in continuous mode or in parallel with the compressor/thawing heaters.

During defrost, the evaporator fans depend on parameter F2.

### 7.7 Defrost heaters

The load is managed only if one of the five digital outputs (uc1, uc2, uc3, uc4 or uc5) is configured as "Defrost" (value 7).

The defrost heaters are activated automatically at intervals set by parameter d0 only during preservation and never when defrost is in progress.

During defrost, outputs are managed according to the type of defrost set by parameter d1.

#### 7.8 Auxiliary relay

If one of the five digital outputs (uc1, uc2, uc3, uc4 or uc5) is configured as "AUX" (value 8), the AUX icon is displayed above the second function key from the left. The icon is blue when the relay is active and becomes white when it is deactivated. Relay status is changed by pressing the related key.

#### 7.9 Managing loads with active digital inputs

Load management can vary according to the configuration of parameter i0 (door open effect) and i5 (multi-purpose digital input effect). For more details, see the table of parameters.

The configuration of parameter i0 has an effect on the compressor, thawing heaters, evaporator fans and cabinet light; the configuration of parameter i5 has an effect on the compressor, thawing heaters, evaporator fans, cabinet light, defrost heaters, On/Stand-by and the auxiliary relay.

### 8 **CONFIGURATION PARAMETERS**

The parameters are set by default in °C and the relative values and limits are shown in the table in this unit of measurement (the device displays decimals for values in °C only).

In order for the controller to display the values in °F, set P2 to 1 and after the change, disconnect the power from the device and then reconnect it. Any previously stored programmes will return to the default value each time P2 is reset.

#### CAUTION

- Because some functions are managed according to the value set for some parameters, ensure these are set correctly and consistently.
- It is not possible to set any value beyond the minimum and maximum limits indicated in the table.
- After changing the parameters, it is advisable to disconnect the power from the device and then reconnect it.

| PAR. | DEFAULT | MIN.  | MAX. | M.U.   | ANALOGUE INPUTS                                                                                         |  |
|------|---------|-------|------|--------|----------------------------------------------------------------------------------------------------|--|
| CA1  | 0       | -25.0 | 25.0 | °C     | cabinet probe offset                                                                                    |  |
| CA2  | 0       | -25.0 | 25.0 | °C     | needle probe offset                                                                                     |  |
| CA3  | 0       | -25.0 | 25.0 | °C     | third probe offset                                                                                      |  |
| PO   | 0       | 0     | 1    |        | type of probe<br>0 = PTC<br>1 = NTC                                                                     |  |
| P2   | 0       | 0     | 1    |        | temperature measurement unit<br>0 = °C<br>1 = °F                                                        |  |
| Ρ3   | 0       | 0     | 3    |        | <pre>configuration Pb1 input 0 = cabinet probe 1 = needle probe 2 = evaporator probe 3 = disabled</pre> |  |
| P4   | 0       | 0     | 3    |        | configuration Pb2 input<br>(same as Pb1 input, see parameter P3)                                        |  |
| Р5   | 0       | 0     | 1    |        | type of Pb3 input<br>0 = digital input (see parameter i5)<br>1 = analogue input (PTC/NTC probe)         |  |
| P6   | 0       | 0     | 3    |        | configuration Pb3 input<br>(same as Pb1 input, see parameter P3)                                        |  |
| P8   | 5       | 0     | 250  | 1/10 s | Temperature display delay                                                                               |  |

The following table gives the meaning of the configuration parameters.

| PAR. | DEFAULT | MIN.  | MAX. | M.U. | MAIN REGULATOR                                                                          |
|------|---------|-------|------|------|-----------------------------------------------------------------------------------------|
| r0   | 25.0    | -50.0 | 99.0 | °C   | initial cabinet temperature setpoint for time-controlled thawing option 1               |
| r1   | 30.0    | -50.0 | 99.0 | °C   | initial cabinet temperature setpoint for time-controlled thawing option 2               |
| r2   | 35.0    | -50.0 | 99.0 | °C   | initial cabinet temperature setpoint for time-controlled thawing option 3               |
| r3   | 35.0    | -50.0 | 99.0 | °C   | initial cabinet temperature setpoint for time-controlled thawing option 4               |
| r4   | 25.0    | -50.0 | 99.0 | °C   | initial cabinet temperature setpoint for needle probe thawing option 1                  |
| r5   | 35.0    | -50.0 | 99.0 | °C   | initial cabinet temperature setpoint for needle probe thawing option 2                  |
| r6   | 35.0    | -50.0 | 99.0 | °C   | initial cabinet temperature setpoint for needle probe thawing option 3                  |
| r7   | 35.0    | -50.0 | 99.0 | °C   | initial cabinet temperature setpoint for needle probe thawing option 4                  |
| r8   | 10.0    | -50.0 | 99.0 | °C   | final cabinet temperature setpoint for time-controlled thawing option 1                 |
| r9   | 12.0    | -50.0 | 99.0 | °C   | final cabinet temperature setpoint for time-controlled thawing option 2                 |
| r10  | 15.0    | -50.0 | 99.0 | °C   | final cabinet temperature setpoint for time-controlled thawing option 3                 |
| r11  | 15.0    | -50.0 | 99.0 | °C   | final cabinet temperature setpoint for time-controlled thawing option 4                 |
| r12  | 10.0    | -50.0 | 99.0 | °C   | final cabinet temperature setpoint for needle probe thawing option 1                    |
| r13  | 12.0    | -50.0 | 99.0 | °C   | final cabinet temperature setpoint for needle probe thawing option 2                    |
| r14  | 15.0    | -50.0 | 99.0 | °C   | final cabinet temperature setpoint for needle probe thawing option 3                    |
| r15  | 15.0    | -50.0 | 99.0 | °C   | final cabinet temperature setpoint for needle probe thawing option 4                    |
| r16  | -5.0    | -50.0 | 99.0 | °C   | final needle probe temperature setpoint for temperature-<br>controlled thawing option 1 |
| r17  | -2.0    | -50.0 | 99.0 | °C   | final needle probe temperature setpoint for temperature-<br>controlled thawing option 2 |
| r18  | 1.0     | -50.0 | 99.0 | °C   | final needle probe temperature setpoint for temperature-<br>controlled thawing option 3 |
| r19  | 2.0     | -50.0 | 99.0 | °C   | final needle probe temperature setpoint for temperature-<br>controlled thawing option 4 |
| r20  | 240     | 1     | 1440 | min  | cycle duration for time-controlled thawing option 1                                     |
| r21  | 480     | 1     | 1440 | min  | cycle duration for time-controlled thawing option 2                                     |

| r22                                             | 720                                             | 1                                         | 1440                                                        | min                            | cycle duration for time-controlled thawing option 3                                                                                                    |  |
|-------------------------------------------------|-------------------------------------------------|-------------------------------------------|-------------------------------------------------------------|--------------------------------|----------------------------------------------------------------------------------------------------|--|
| r23                                             | 960                                             | 1                                         | 1440                                                        | min                            | cycle duration for time-controlled thawing option 4                                                                                                    |  |
| r24                                             | 45                                              | 1                                         | 600                                                         | S                              | thawing heaters cycle time                                                                                                    |  |
| r25                                             | 4                                               | 1                                         | 600                                                         | S                              | thawing heaters activation time                                                                                                    |  |
| r26                                             | 3.0                                             | -50.0                                     | 99.0                                                        | °C                             | cabinet temperature setpoint for post-thawing preservation                                                                                                    |  |
| r27                                             | 1.0                                             | 0.0                                       | 10.0                                                        | °C                             | neutral zone                                                                                                    |  |
| r28                                             | 2.0                                             | 0.1                                       | 25.0                                                        | °C                             | hysteresis for thawing heaters                                                                                                    |  |
| r29                                             | 2.0                                             | 0.1                                       | 25.0                                                        | °C                             | hysteresis for compressor                                                                                                    |  |
| r30                                             | 0.0                                             | -99.0                                     | r31                                                         | °C                             | minimum preservation setpoint                                                                                                    |  |
| r31                                             | 50.0                                            | r30                                       | 99.0                                                        | °C                             | maximum preservation setpoint                                                                                                    |  |
| r32                                             | 0.0                                             | -99.0                                     | r33                                                         | °C                             | minimum thawing setpoint                                                                                                    |  |
| r33                                             | 50.0                                            | r32                                       | 99.0                                                        | °C                             | maximum thawing setpoint                                                                                                    |  |
| r34                                             | 0                                               | -0                                        | 1                                                           |                                | save quick pre-start-up changes for future start-ups                                                                                                    |  |
| 134                                             | 0                                               | -0                                        | T                                                           |                                | 1 = yes                                                                                                    |  |
| PAR.                                            | DEFAULT                                         | MIN.                                      | MAX.                                                        | M.U.                           | COMPRESSOR PROTECTION                                                                                                    |  |
|                                                 |                                                 |                                           |                                                             |                                |                                                                                                    |  |
| C0                                              | 0                                               | 0                                         | 240                                                         | min                            | minimum time between restoration of power supply after a power outage occurring during an operating cycle and compressor switch-on                                                                                                    |  |
| C0<br>C2                                        | 0                                               | 0                                         | 240<br>240                                                  | min                            | minimum time between restoration of power supply after a<br>power outage occurring during an operating cycle and<br>compressor switch-on<br>minimum time between compressor switch-off and subsequent<br>switch-on                                                                                                    |  |
| C0<br>C2<br>C3                                  | 0<br>3<br>30                                    | 0 0 0 0                                   | 240<br>240<br>240                                           | min<br>min<br>s                | minimum time between restoration of power supply after a<br>power outage occurring during an operating cycle and<br>compressor switch-on<br>minimum time between compressor switch-off and subsequent<br>switch-on<br>minimum compressor-on time                                                                                                    |  |
| C0<br>C2<br>C3<br>C4                            | 0<br>3<br>30<br>10                              | 0<br>0<br>0<br>0                          | 240<br>240<br>240<br>240                                    | min<br>min<br>s<br>min         | minimum time between restoration of power supply after a<br>power outage occurring during an operating cycle and<br>compressor switch-on<br>minimum time between compressor switch-off and subsequent<br>switch-on<br>minimum compressor-on time<br>compressor-off time during cabinet probe or needle probe error                                                                                                    |  |
| C0<br>C2<br>C3<br>C4<br>C5                      | 0<br>3<br>30<br>10<br>10                        | 0<br>0<br>0<br>0<br>0                     | 240<br>240<br>240<br>240<br>240                             | min<br>min<br>s<br>min<br>min  | minimum time between restoration of power supply after a<br>power outage occurring during an operating cycle and<br>compressor switch-on<br>minimum time between compressor switch-off and subsequent<br>switch-on<br>minimum compressor-on time<br>compressor-off time during cabinet probe or needle probe error<br>compressor-on time during cabinet probe or needle probe error                                                                                                    |  |
| C0<br>C2<br>C3<br>C4<br>C5<br><b>PAR.</b>       | 0<br>3<br>30<br>10<br>10<br><b>DEFAULT</b>      | 0<br>0<br>0<br>0<br>0<br>0<br><b>MIN.</b> | 240<br>240<br>240<br>240<br>240<br>240<br><b>MAX.</b>       | min<br>s<br>min<br>min<br>M.U. | minimum time between restoration of power supply after a power outage occurring during an operating cycle and compressor switch-on minimum time between compressor switch-off and subsequent switch-on minimum compressor-on time compressor-off time during cabinet probe or needle probe error compressor-on time during cabinet probe or needle probe error DEFROST                                                                                                    |  |
| C0<br>C2<br>C3<br>C4<br>C5<br><b>PAR.</b><br>d0 | 0<br>3<br>30<br>10<br>10<br><b>DEFAULT</b><br>8 | 0<br>0<br>0<br>0<br>0<br><b>MIN.</b><br>0 | 240<br>240<br>240<br>240<br>240<br>240<br><b>MAX.</b><br>99 | min<br>s<br>min<br>min<br>M.U. | <pre>minimum time between restoration of power supply after a power outage occurring during an operating cycle and compressor switch-on minimum time between compressor switch-off and subsequent switch-on minimum compressor-on time compressor-off time during cabinet probe or needle probe error compressor-on time during cabinet probe or needle probe error DEFROST defrost interval during preservation 0 = defrosting during preservation is never activated</pre>                                                                                                    |  |
| C0<br>C2<br>C3<br>C4<br>C5<br><b>PAR.</b><br>d0 | 0<br>3<br>30<br>10<br>10<br><b>DEFAULT</b><br>8 | 0<br>0<br>0<br>0<br>0<br><b>MIN.</b><br>0 | 240<br>240<br>240<br>240<br><b>MAX.</b><br>99               | min<br>s<br>min<br>min<br>M.U. | <ul> <li>minimum time between restoration of power supply after a power outage occurring during an operating cycle and compressor switch-on</li> <li>minimum time between compressor switch-off and subsequent switch-on</li> <li>minimum compressor-on time</li> <li>compressor-off time during cabinet probe or needle probe error</li> <li>compressor-on time during cabinet probe or needle probe error</li> <li>compressor-on time during cabinet probe or needle probe error</li> <li><b>DEFROST</b></li> <li>defrost interval during preservation</li> <li>0 = defrosting during preservation is never activated</li> <li>type of defrost</li> <li>0 = electrical (during defrosting the compressor is switched off, the defrost output is activated and the evaporator fan switched off)</li> <li>1 = hot gas (during defrosting the compressor is switched on, the defrost output is activated and the evaporator fan is switched off)</li> <li>2 = air (during defrosting the compressor is switched off and the defrost output is activated. The evaporator fan is switched on, regardless of the door status, or regardless of the door switch input)</li> </ul> |  |

| d3                                       | 30                                      | 0                                 | 99                                                  | min                             | maximum duration of defrost                                                                                                    |
|------------------------------------------|-----------------------------------------|-----------------------------------|-----------------------------------------------------|---------------------------------|----------------------------------------------------------------------------------------------------|
| d6                                       | 0                                       | 0                                 | 2                                                   |                                 | Cabinet temperature displayed during defrost<br>0 = current value<br>1 = value at beginning of defrost<br>2 = DEF label                                                                                                    |
| d7                                       | 0                                       | 0                                 | 15                                                  | min                             | drip time after a defrost, in which the compressor and the evaporator fan are switched off and the defrost output is deactivated                                                                                                    |
| d11                                      | 0                                       | 0                                 | 1                                                   |                                 | Enable " <b>DEFROST TIMEOUT"</b> alarm<br>0 = no<br>1 = yes                                                                                                    |
| d15                                      | 0                                       | 0                                 | 99                                                  | min                             | minimum consecutive compressor-on duration for starting hot gas defrost, if d1 is set to 1                                                                                                    |
| PAR.                                     | DEFAULT                                 | MIN.                              | MAX.                                                | M.U.                            | TEMPERATURE ALARMS                                                                                                    |
| A1                                       | 0.0                                     | -99.0                             | 99.0                                                | °C                              | threshold for activation of <b>"LOW TEMPERATURE"</b> alarm; see also parameter A11                                                                                                    |
| A2                                       | 2                                       | 0                                 | 2                                                   |                                 | <pre>type of "LOW TEMPERATURE alarm";<br/>0 = disabled<br/>1 = relative to setpoint<br/>2 = absolute</pre>                                                                                                    |
| A4                                       | 50.0                                    | -99.0                             | 99.0                                                | °C                              | threshold for activation of <b>"HIGH TEMPERATURE</b> " alarm; see also parameter A11                                                                                                    |
|                                          |                                         |                                   |                                                     |                                 |                                                                                                    |
| Α5                                       | 2                                       | 0                                 | 2                                                   |                                 | <pre>type of "HIGH TEMPERATURE alarm" 0 = disabled 1 = relative to setpoint 2 = absolute</pre>                                                                                                    |
| A5<br>                                   | 2                                       | 0                                 | 2                                                   | <br>min                         | <pre>type of "HIGH TEMPERATURE alarm" 0 = disabled 1 = relative to setpoint 2 = absolute high and low temperature alarm activation delay from device switch-on</pre>                                                                                                    |
| A5<br>A6<br>A7                           | 2<br>120<br>15                          | 0                                 | 2<br>240<br>240                                     | min min                         | <pre>type of "HIGH TEMPERATURE alarm" 0 = disabled 1 = relative to setpoint 2 = absolute high and low temperature alarm activation delay from device switch-on high and low temperature alarm activation delay from temperature reading</pre>                                                                                                    |
| A5<br>A6<br>A7<br>A8                     | 2<br>120<br>15<br>15                    | 0 0 0 0                           | 2<br>240<br>240<br>240                              | min<br>min<br>min               | <pre>type of "HIGH TEMPERATURE alarm" 0 = disabled 1 = relative to setpoint 2 = absolute high and low temperature alarm activation delay from device switch-on high and low temperature alarm activation delay from temperature reading high and low temperature alarm activation delay from end of defrost</pre>                                                                                                    |
| A5<br>A6<br>A7<br>A8<br>A9               | 2<br>120<br>15<br>15                    | 0<br>0<br>0<br>0                  | 2<br>240<br>240<br>240<br>240                       | <br>min<br>min<br>min           | <pre>type of "HIGH TEMPERATURE alarm" 0 = disabled 1 = relative to setpoint 2 = absolute high and low temperature alarm activation delay from device switch-on high and low temperature alarm activation delay from temperature reading high and low temperature alarm activation delay from end of defrost high and low temperature alarm activation delay from door closed</pre>                                                                                                    |
| A5<br>A6<br>A7<br>A8<br>A9<br>A10        | 2<br>120<br>15<br>15<br>15<br>15        | 0<br>0<br>0<br>0<br>0             | 2<br>240<br>240<br>240<br>240<br>240                | min<br>min<br>min<br>min<br>min | <pre>type of "HIGH TEMPERATURE alarm" 0 = disabled 1 = relative to setpoint 2 = absolute high and low temperature alarm activation delay from device switch-on high and low temperature alarm activation delay from temperature reading high and low temperature alarm activation delay from end of defrost high and low temperature alarm activation delay from end of defrost minimum time power outage due to activation of "POWER OUTAGE" alarm</pre>                                                    |
| A5<br>A6<br>A7<br>A8<br>A9<br>A10<br>A11 | 2<br>120<br>15<br>15<br>15<br>15<br>1.0 | 0<br>0<br>0<br>0<br>0<br>0<br>0.1 | 2<br>240<br>240<br>240<br>240<br>240<br>240<br>15.0 | min<br>min<br>min<br>min<br>min | type of <b>"HIGH TEMPERATURE</b> alarm"<br>0 = disabled<br>1 = relative to setpoint<br>2 = absolute<br>high and low temperature alarm activation delay from device<br>switch-on<br>high and low temperature alarm activation delay from<br>temperature reading<br>high and low temperature alarm activation delay from end of<br>defrost<br>high and low temperature alarm activation delay from end of<br>defrost<br>minimum time power outage due to activation of " <b>POWER</b><br><b>OUTAGE</b> " alarm |

| PAR. | DEFAULT | MIN.  | MAX. | M.U. | EVAPORATOR FANS                                                                                                    |
|------|---------|-------|------|------|----------------------------------------------------------------------------------------------------|
| F2   | 0       | 0     | 1    |      | fan operating mode during defrost<br>0 = off<br>1 = on                                                                                                    |
| F3   | 0       | 0     | 15   | min  | fan activation delay after defrost                                                                                                    |
| F7   | 99.0    | -99.0 | 99.0 | °C   | high evaporator temperature threshold for fans off                                                                                                    |
| F8   | 2.0     | 0.1   | 15.0 | °C   | parameter F7 differential                                                                                                    |
| F9   | 5       | 0     | 240  | min  | fan activation delay from compressor/thawing heater switch-off                                                                                                    |
| F13  | 0       | 0     | 1    |      | <ul> <li>fan operating mode in thawing phase 1</li> <li>0 = in parallel with compressor/heaters</li> <li>1 = always on</li> </ul>                                                                                                    |
| F14  | 0       | 0     | 1    |      | fan operating mode in thawing phase 2<br>0 = in parallel with compressor/heaters<br>1 = always on                                                                                                    |
| F15  | 0       | 0     | 1    |      | fan operating mode in thawing phase 3<br>0 = in parallel with compressor/heaters<br>1 = always on                                                                                                    |
| F16  | 0       | 0     | 1    |      | fan operating mode in thawing phase 4<br>0 = in parallel with compressor/heaters<br>1 = always on                                                                                                    |
| F17  | 0       | 0     | 1    |      | <ul> <li>fan operating mode during preservation</li> <li>0 = in parallel with compressor/heaters</li> <li>1 = always on</li> </ul>                                                                                                    |
| PAR. | DEFAULT | MIN.  | MAX. | M.U. | DIGITAL INPUTS                                                                                                    |
| iO   | 1       | 0     | 5    |      | <ul> <li>effect of the door opening or when the digital input d1 is activated</li> <li>0 = no effect and no signal</li> <li>1 = the compressor, evaporator fans and thawing heaters are switched off</li> <li>2 = the evaporator fans and thawing heaters are switched off</li> <li>3 = the light comes on</li> <li>4 = the compressor, evaporator fans and thawing heaters are switched off and the light comes on</li> <li>5 = the evaporator fans and thawing heaters are switched off and the light comes on</li> </ul> |
| i1   | 0       | 0     | 1    |      | <pre>polarity of digital input id1 (door switch) 0 = normally open (input active with contact closed) 1 = normally closed (input active with contact open)</pre>                                                                                                    |
| i2   | 15      | -1    | 120  | min  | door open alarm signal delay (if i0 ≠ 0)<br>-1 = alarm not signalled                                                                                                    |

| i3   | 15      | -1   | 120  | min  | maximum duration of effect of the door opening                                                                                                    |
|------|---------|------|------|------|----------------------------------------------------------------------------------------------------|
| i5   | 0       | 0    | 3    |      | <pre>effect caused by activation of multi-purpose digital input id2 (only if P5 = 0) 0 = no effect and no signal 1 = "ALARM 1" visual signal and buzzer sounds 2 = "ALARM 2" visual signal, buzzer sounds and loads are switched off 3 = goes into stand-by</pre> |
| 16   | 0       | 0    | 1    |      | <ul> <li>polarity of digital input id1 (multi-purpose)</li> <li>0 = normally open (input active with contact closed)</li> <li>1 = normally closed (input active with contact open)</li> </ul>                                                                     |
| i7   | 0       | 0    | 120  | min  | multi-purpose alarm signalling delay (if i5 $\neq$ 0)                                                                                                    |
| PAR. | DEFAULT | MIN. | MAX. | M.U. | DIGITAL OUTPUTS                                                                                                    |
| uc1  | 2       | 0    | 8    |      | load managed by output K1<br>0=none<br>1=alarm<br>2=compressor<br>3=thawing heater<br>4 = Stand-By/On<br>5=cabinet light<br>6=evaporator fans<br>7=defrost<br>8=AUX                                                                                               |
| uc2  | 3       | 0    | 8    |      | load managed by output K2<br>same configuration as uc1                                                                                                    |
| uc3  | 7       | 0    | 8    |      | load managed by output K3<br>same configuration as uc1                                                                                                    |
| uc4  | 6       | 0    | 8    |      | load managed by output K4<br>same configuration as uc1                                                                                                    |
| uc5  | 8       | 0    | 8    |      | load managed by output K5<br>same configuration as uc1                                                                                                    |
| uc6  |         |      |      |      | reserved                                                                                                    |
| ucP  | 0       | 0    | 1    |      | <ul> <li>polarity of Stand-by/On digital output</li> <li>0 = Stand-by status with output deactivated, On status with output active</li> <li>1 = Stand-by status with output active, On status with output deactivated</li> </ul>                                  |
| PAR. | DEFAULT | MIN. | MAX. | M.U. | MODBUS                                                                                                    |
| LA   | 247     | 1    | 247  |      | device address                                                                                                    |

| E1   | 0       | 0      | 1    |      | enable viewing of needle probe in time-controlled cycles<br>0 = no<br>1 = yes                                                                                                    |
|------|---------|--------|------|------|----------------------------------------------------------------------------------------------------|
|      |         |        |      |      | 4 = for all options                                                                                                    |
| EO   | 4       | 0      | 4    |      | 2 = only for options 3 and 4<br>3 = only for options 2, 3 and 4                                                                                                    |
|      |         |        |      |      | 0 = no                                                                                                    |
| PAR. | DEFAULT | MIN.   | MAX. | M.U. | MISCELLANEOUS                                                                                                    |
|      |         |        |      |      | only value that can be set is 1                                                                                                    |
| bLE  | 1       | 0      | 99   |      | <ul> <li>2÷99 = EPoCA local network address (in this case the baud rate is automatically configured to 19,200 baud irrespective of the Lb value)</li> <li>N.B.: if connectivity comes from EVlinking Wi-Fi or BLE, the</li> </ul> |
|      |         | _      |      |      | serial port configuration for connectivity<br>0 = free<br>1 = forced for EVconnect or EPoCA                                                                                                    |
|      |         |        |      |      | 5 = all probes                                                                                                    |
|      |         |        |      |      | <ul><li>3 = evaporator probe</li><li>4 = cabinet and needle probe</li></ul>                                                                                                    |
| rE1  | 0       | 0      | 5    |      | 2 = needle probe                                                                                                    |
|      |         |        |      |      | 1 = cabinet probe                                                                                                    |
|      |         |        |      |      | selection of values sampled by accessories modules<br>0 = none                                                                                                    |
| rE0  | 15      | 0      | 240  | min  | data recording interval on accessories modules                                                                                                    |
| PA2  | 824     | -99    | 999  |      | EVconnect/EPoCA level 2 password                                                                                                    |
| PA1  | 426     | -99    | 999  |      | EVconnect/EPoCA level 1 password                                                                                                    |
|      |         |        |      |      | 1=yes                                                                                                    |
| Hr0  | 1       | 0      | 1    |      | 0=no                                                                                                    |
| FAK. | DEFAULT | MITIN' | MAX. | м.о. |                                                                                                    |
| DAD  |         | MTN    | MAY  | M 11 |                                                                                                    |
| L    | 2       | 0      | 2    |      | 1 = odd                                                                                                    |
| ΙP   | 2       | 0      | 2    |      | 0 = none                                                                                                    |
|      |         |        |      |      | parity                                                                                                    |
|      |         |        |      |      | 3 = 19,200 baud                                                                                                    |
| Lb   | 3       | 0      | 3    |      | 1 = 4,800 baud<br>2 = 9,600 baud                                                                                                    |
|      |         |        |      |      | 0 = 2,400 baud                                                                                                    |
|      |         |        |      |      | baud rate                                                                                                    |

page 31 of 42

| E2  | 0   | 0   | 1   |   | enable AUX output key<br>0 = no (the AUX icon is not displayed)<br>1 = yes (the AUX icon is displayed only if ucx = 8)    |
|-----|-----|-----|-----|---|----------------------------------------------------------------------------------------------------|
| E3  | 1   | 0   | 1   |   | activate defrost with thawing heaters output<br>0 = no<br>1 = yes                                                         |
| E4  | 5   | -1  | 240 | S | duration of buzzer activation when going from thawing to<br>preservation<br>-1 = until key pressed<br>0 = buzzer disabled |
| E5  | 0   | 0   | 1   |   | type of cycles possible<br>0 = time + temperature<br>1 = time only                                                        |
| E6  | 0   | 0   | 1   |   | temperature displayed during cycle in progress<br>0 = value detected by probe<br>1 = setpoint                             |
| PSr | 1   | 0   | 1   |   | deactivate alarm output with alarm silenced by still in progress<br>0 = no<br>1 = yes                                     |
| Pbu | 2   | 0   | 2   |   | activate buzzer<br>0 = never<br>1 = for alarms only<br>2 = for end of cycle and alarms                                    |
| SEn | 70  | 60  | 120 |   | capacitive keypad sensitivity<br><b>N.B.:</b> the lower the set value, the greater the sensitivity of the keypad          |
| PAS | -19 | -99 | 999 |   | password to access parameter settings                                                                                     |

# 9 ALARMS

### 9.1 Alarms

Alarms are displayed only when the device is on or a cycle is in progress; the screen is red and the type of alarm is indicated. When the  $\times$  key is pressed, the alarm signal is removed and the  $\infty$  icon appears. The icon is not interactive if a cycle is not running but if it is pressed when a cycle is in progress, information about the type of alarm will be given.

Whether the buzzer is activated or not depends on the configuration of parameters Pb1 and A13. For more details, see section 3.3 "Buzzer activation" and consult the table of parameters.

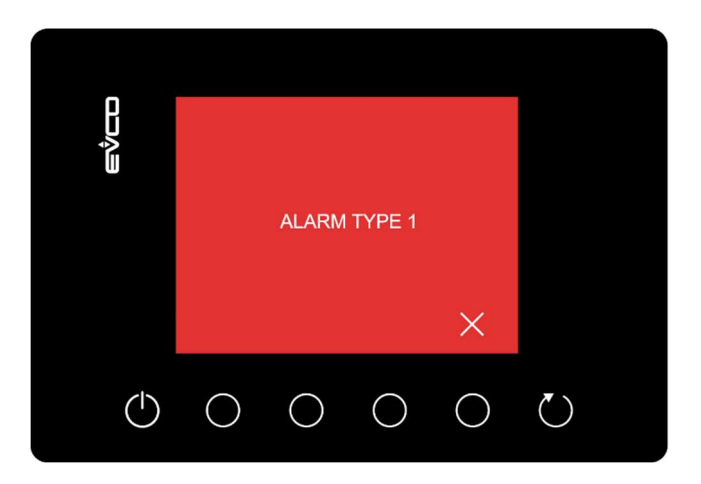

The table below lists the various alarms.

| Code          | Meaning                                                                                                    |
|---------------|----------------------------------------------------------------------------------------------------|
| RTC           | Clock error (only if the device is connected to accessories modules with a clock)<br>To correct:<br>- re-set the date and time<br>Main results:<br>the alarm output will be activated                                                                                                    |
| CABINET PROBE | Cabinet probe error<br>To correct:<br>- check the value of parameter P0<br>- check the integrity of the probe<br>- check the device-probe connection<br>- check the cabinet temperature<br>Main results:<br>- if the error occurs during preservation, the compressor will operate according to<br>parameters C4 and C5<br>- if the error occurs during a thawing cycle, the cycle will move on to preservation<br>- the minimum temperature alarm will never be activated<br>- the maximum temperature alarm will never be activated<br>- the alarm output will be activated |

| EVAPORATOR<br>PROBE | Evaporator probe error<br>To correct:<br>- the same as for the cabinet probe error but with reference to the evaporator probe<br>Main results:<br>- if the probe is configured, defrost will last for the time set by parameter d3<br>- the alarm output will be activated                              |  |  |  |
|---------------------|----------------------------------------------------------------------------------------------------|--|--|--|
| NEEDLE PROBE        | Needle probe error<br>To correct:<br>- the same as for the cabinet probe error but with reference to the needle probe<br>Main consequences if parameter P3 is set to 1:<br>- if the error occurs during a thawing cycle, the cycle will move on to preservation<br>- the alarm output will be activated |  |  |  |
| DOOR OPEN           | Door open alarm<br>To correct:<br>- check the condition of the door<br>Main results:<br>- the results depend on the setting of parameter i0                                                                                                    |  |  |  |
| HIGH<br>TEMPERATURE | Maximum temperature alarm<br>To correct:<br>- check the cabinet temperature<br>- check the value of parameters A4 and A5<br>Main results:<br>- the alarm output will be activated                                                                                                    |  |  |  |
| LOW<br>TEMPERATURE  | Minimum temperature alarm<br>To correct:<br>- check the cabinet temperature<br>- check the value of parameters A1 and A2<br>Main results:<br>- the alarm output will be activated                                                                                                    |  |  |  |
| POWER FAILURE       | Power failure alarm<br>To correct:<br>- check the device-power supply connection<br>Main results:<br>- any cycle in progress will resume when power is restored<br>- the alarm output will be activated                                                                                                 |  |  |  |
| DEFROST<br>TIMEOUT  | Maximum duration of defrost alarm (if enabled with d11 = 1)<br>Main results:<br>- the alarm output will be activated                                                                                                    |  |  |  |

|         | Alarm 1:                                                                              |  |  |  |  |  |  |  |
|---------|---------------------------------------------------------------------------------------|--|--|--|--|--|--|--|
|         | To correct:                                                                           |  |  |  |  |  |  |  |
| ALARM 1 | - check digital input id2                                                             |  |  |  |  |  |  |  |
|         | Main results:                                                                         |  |  |  |  |  |  |  |
|         | - the alarm output will be activated                                                  |  |  |  |  |  |  |  |
|         | Alarm 2:                                                                              |  |  |  |  |  |  |  |
|         | To correct:                                                                           |  |  |  |  |  |  |  |
| ALARM 2 | - check digital input id2                                                             |  |  |  |  |  |  |  |
|         | Main results:                                                                         |  |  |  |  |  |  |  |
|         | - all outputs will be deactivated except for the alarm output which will be activated |  |  |  |  |  |  |  |
|         | 1                                                                                     |  |  |  |  |  |  |  |

# **10 ACCESSORIES**

### **10.1 Programming key**

#### EVJKEY

Makes possible configuration upload and download.

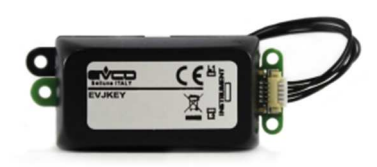

### 10.2 TTL/RS-485 signal conversion module

EVIF24TSX Enables connection to a RS-485 network.

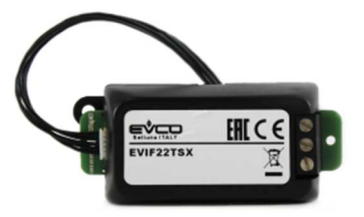

### 10.3 TTL/RS-485 signal conversion + clock module

#### EVIF23TSX

Makes it possible to activate real-time functions and to connect to a RS-485 network.

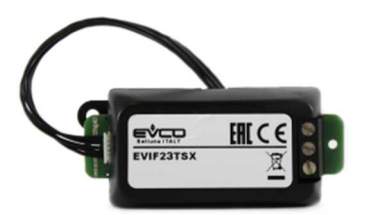

### **10.4 EVlinking BLE module**

#### EVIF25TBX

Through the TTL communications port, it provides the controller with Bluetooth connectivity which enables wireless management from smartphones and tablets using the EVconnect app.

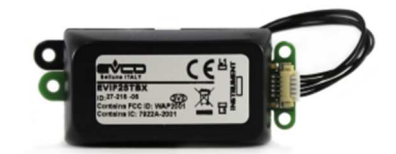

#### **10.5 EVlinking Wi-Fi TTL module**

#### EVIF25SWX

Through the TTL communications port, it provides the controller with Wi-Fi connectivity which enables remote management and monitoring from the Internet using the EPoCA cloud system.

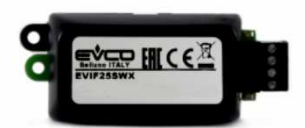

#### 10.6 EV3 Web IoT Gateway

EV3W01

IoT gateway with Ethernet connectivity and data logging functions to remotely monitor and control an RS-485 MODBUS RTU network with up to 10 EVCO controllers with EPoCA® technology using the EPoCA® cloud platform.

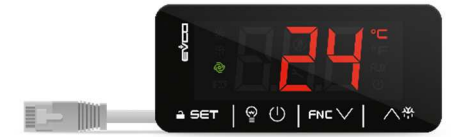

# **11 TECHNICAL SPECIFICATIONS**

# 11.1 Technical data

| Purpose of the control device               | Operating control device                                                                                                    |                                                                      |  |
|---------------------------------------------|----------------------------------------------------------------------------------------------------|----------------------------------------------------------------------|--|
| Construction of the control device          | Built-in electronic device                                                                                                    |                                                                      |  |
| Housing                                     | Black, self-extinguishing                                                                                                    |                                                                      |  |
| Category of heat and fire resistance        | D                                                                                                    |                                                                      |  |
| Measurements                                | 111.4 x 76.4 x 48.0 mm (4 3/8 x 3                                                                                                    | 3 x 1 15/16 in)                                                      |  |
| Mounting methods for the control            | Front installation model:                                                                                                    | to be fitted to a plastic or metal panel, with elastic holding flaps |  |
| device                                      | Model for installing behind glass<br>or methacrylate:                                                                                                    | with double-sided tape                                               |  |
| Degree of protection provided by the casing | IP65 (front), provided that the dev<br>0.8 mm (1/32 in) thick                                                                                                    | ice is installed on a metal panel                                    |  |
|                                             | <ul> <li>Fixed screw terminal blocks for wires up to 2.5 mm<sup>2</sup> (plug-in screw terminal blocks for wires up to 2.5 mm<sup>2</sup> on request)</li> <li>Pico-Blade connector</li> </ul>                                     |                                                                      |  |
| Connection method                           | <ul> <li>Maximum permitted length for connection cables:</li> <li>power supply: 10 m (32.8 ft)</li> <li>analogue inputs: 10 m (32.8 ft)</li> <li>digital inputs: 10 m (32.8 ft)</li> <li>digital outputs: 10 m (328 ft)</li> </ul> |                                                                      |  |
| Operating temperature                       | from -5 to 55 °C (from 23 to 131 °                                                                                                    | PF)                                                                  |  |
| Storage temperature                         | from -25 to 70 °C (from -13 to 158 °F)                                                                                                    |                                                                      |  |
| Operating humidity                          | Relative humidity without condensate from 10 to 90%                                                                                                    |                                                                      |  |
| Pollution status of the control device      | 2                                                                                                    |                                                                      |  |
| Compliance                                  | <ul> <li>RoHS 2011/65/EC</li> <li>WEEE 2012/19/EU</li> <li>REACH (EC) Regulation no. 1907/2006</li> <li>EMC 2014/30/EU</li> <li>LVD 2014/35/EU</li> </ul>                                                                          |                                                                      |  |
| Power supply                                | 230 Vac (+10 % -15 %), 50/60 Hz                                                                                                    | z (±3 Hz), max. 6 VA                                                 |  |
| Earthing methods for the control device     | None                                                                                                    |                                                                      |  |

| Rated impulse-withstand voltage                 | 2.5 KV                                                                                                    |  |
|-------------------------------------------------|----------------------------------------------------------------------------------------------------|--|
| Over-voltage category                           | п                                                                                                    |  |
| Software class and structure                    | Α                                                                                                    |  |
|                                                 | 2 for PTC or NTC probes (can be configured)                                                                                                    |  |
| Analogue inputs                                 | PTC probes           Type of sensor:         KTY 81-121 (990 Ω @ 25 °C, 77 °F)           Measurement field:         from -50 to 150 °C (from -58 to 302 °F)           Resolution:         1 °C (1 °F)           |  |
|                                                 | NTC probes         Type of sensor:       β3435 (10 KΩ @ 25 °C, 77 °F)         Measurement field: from -40 to 105 °C (from -40 to 221 °F)         Resolution:       1 °C (1 °F)                                  |  |
| Analogue-digital inputs                         | 1 input can be configured for analogue input (NTC/PTC temperature probe) or digital input (multi-purpose input)                                                                                                 |  |
| Digital inputs                                  | 1 voltage-free (door switch)<br>Type of contact: 5 Vdc, 1.5 mA<br>Power supply: none                                                                                                    |  |
|                                                 | 5 with electro-mechanical relay or in the sealed version (can be<br>configured)<br>Compressor relay: SPST, 30 A res. @ 250 Vac                                                                                  |  |
| Digital outputs                                 | Defrost relay:SPDT, 8 A res. @ 250 VacEvaporator fan relay:SPST, 8 A res. @ 250 VacAuxiliary relay 1:SPST, 5 A res. @ 250 VacAuxiliary relay 2:SPST, 5 A res. @ 250 Vac                                         |  |
|                                                 | The device guarantees reinforced insulation between each digital output connector and the rest of the components of the device                                                                                  |  |
| Type 1 or Type 2 actions                        | Type 1                                                                                                    |  |
| Additional features of Type 1 or Type 2 actions | С                                                                                                    |  |
| Displays                                        | 2.8 inch TFT graphic display, 16 colours, 320 x 240 pixel resolution                                                                                                    |  |
| Alarm buzzer                                    | built-in                                                                                                    |  |
| Communications ports                            | 1 TTL slave port for IoT gateway, EVJKEY programming key,<br>EVlinking Wi-Fi (for connectivity with the EPoCA system), EVlinking<br>BLE (to use the EVconnect app) or TTL/RS-485 EVIF22TSX serial<br>interface. |  |

#### EVJ 700 Thawing

Controller for thawing cabinets Installer manual ver. 1.0 PB - 49/22 Code 144J795I104

This document and the solutions contained therein are the intellectual property of EVCO and thus protected by the Italian Intellectual Property Rights Code (CPI). EVCO forbids the reproduction and distribution, even in part, of the contents, unless express authorisation is obtained directly from EVCO. The customer (manufacturer, installer or end user) assumes all responsibility for the configuration of the device. EVCO accepts no liability for any possible errors in this document and reserves the right to make any changes at any time without prejudice to the essential functional and safety features of the equipment.

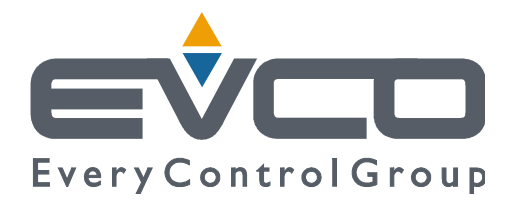

#### EVCO S.p.A.

Via Feltre 81, 32036 Sedico Belluno ITALY Tel. 0437 / 8422 Fax 0437 / 83648 info@evco.it www.evco.it